Retour - DR V 3.07.02

Le SSO est une méthode permettant à un utilisateur d'accéder à plusieurs applications informatiques ou sites web sécurisés en ne procédant qu'à une seule authentification *(source https://fr.wikipedia.org/wiki/Authentification unique)* 

# SSO via Authentification Windows Intégrée (IWA)

Authentification Windows Intégrée par IIS via protocole NTLM, Kerberos, ...

(source https://fr.wikipedia.org/wiki/IWA)

Uniquement en mode intranet et si tous les utilisateurs sont connus par l'AD/Ldap ; pas d'utilisateurs uniquement dans notre base interne.

Dans IIS au niveau du composant d'authentification il faut désactiver l'authentification anonyme et activer l'authentification Windows et sélectionner ou modifier l'ordre des providers.

|                                                                          | ement ·                                                  | -                      |  |  |  |
|--------------------------------------------------------------------------|----------------------------------------------------------|------------------------|--|--|--|
| Nom 🔺                                                                    | État                                                     | Type de réponse        |  |  |  |
| Authentification anonyme                                                 | Désactivé                                                | Désactivé              |  |  |  |
| Authentification Windows                                                 | Activé                                                   | Stimulation HTTP 401   |  |  |  |
| Fournisseurs                                                             |                                                          | ? ×                    |  |  |  |
| Negotiate                                                                |                                                          | Descendre<br>Supprimer |  |  |  |
| Sélectionnez un four                                                     | nisseur dans la liste des<br>les, puis cliquez sur Ajout | er                     |  |  |  |
| fournisseurs disponit<br>pour l'ajouter aux for<br>Fournisseurs disponit | urnisseurs activés.<br>bles :                            |                        |  |  |  |

## SSO via ActiveX

## L'activeX ne fonctionne que sous IE.

Ce mécanisme d'authentification nécessite que les activeX non-signés soient autorisés sur les postes de travail des utilisateurs. En effet, bien que nous utilisions un composant activeX Microsoft, ce dernier n'est pas signé.

Cette méthode est de moins en moins utilisée.

En règle générale nous mettons le site dans les sites de confiance puis nous autorisons les activesX

non signés pour ces derniers.

Un exemple de fichier de registre est fourni lors de l'installation, voici un exemple des clefs pour l'activeX.

[HKEY\_CURRENT\_USER\Software\Microsoft\Windows\CurrentVersion\Internet Settings\Zones\2]

- "1201"=dword:0000000
- "1004"=dword:0000000
- "2200"=dword:0000000
- "2201"=dword:0000000

# SSO via CAS

## https://fr.wikipedia.org/wiki/Central\_Authentication\_Service

Si votre organisation dispose d'un **serveur CAS** il est alors possible de se connecter à l'application sans devoir saisir ses identifiants personnels si l'on est déjà authentifié sur le serveur CAS. Dans le cas contraire on sera dirigé vers la page de connexion du serveur CAS.

Exemple de page de connexion :

| Central Authentication Service (CAS)                 |                                                                                                    |  |  |  |  |  |  |  |
|------------------------------------------------------|----------------------------------------------------------------------------------------------------|--|--|--|--|--|--|--|
| Entrez votre identifiant et votre<br>mot de passe.   | Pour des raisons de sécurité, veuillez vous déconnecter et fermer votre navigateur lorsque vous avez fini d'accèder aux services authentifiés.                                                               |  |  |  |  |  |  |  |
| Identifiant:                                         | Languages:<br>English Spanish French Russian Nederlands Svenskt Italiano Urdu Chinese (Simplified) Chinese<br>(Traditional) Deutsch Japanese Croatian Czech Slovenian Catalan Macedonian Farsi Arabic Polish |  |  |  |  |  |  |  |
| Mot de passe:                                        |                                                                                                    |  |  |  |  |  |  |  |
| grévenez-moi avant d'accéder à<br>d'autres services. |                                                                                                    |  |  |  |  |  |  |  |
| SE CONNECTER effacer                                 |                                                                                                    |  |  |  |  |  |  |  |

## Activation de la fonctionnalité :

#### Se rendre sur la page :

Accueil > Onglet Gestion > Lien Administration de l'application > Onglet Connexion > Sous-onglet Application

Indiquer pour la *Présentation de la page login* que l'on souhaite utiliser CAS et indiquer *l'url du serveur CAS* (en bas de page).

| EasyRepro » Configuration                                             |                |           |                    |              |           |                         |  |   |  |
|-----------------------------------------------------------------------|----------------|-----------|--------------------|--------------|-----------|-------------------------|--|---|--|
| Général                                                               | Connexion      | Documents | Suivi des demandes | Compositions | Livraison | Compte Annuel           |  |   |  |
| Applicatio                                                            | Annuaire       | Mail      |                    |              |           |                         |  |   |  |
| Présentation de la page login : CAS et Annuaire LDAP/Active Directory |                |           |                    |              |           |                         |  | • |  |
|                                                                       |                |           |                    |              |           |                         |  |   |  |
| • URL                                                                 | du serveur CAS | :         |                    |              | Ţ         | ttps://serveur_cas/cas/ |  |   |  |
| Confirmer l'enregistrement par action sur le bouton <b>[Valider]</b>  |                |           |                    |              |           |                         |  |   |  |

Source : https://wiki.easyrepro.com/ - Wiki EasyRepro

Lien permanent : https://wiki.easyrepro.com/doku.php?id=imple:sso

Dernière mise à jour : 23/04/2021 10:18